# あんしんフィルターfor UQmobileご利用開始手順 <iOS版>

2018年04月18日(AAVI180418)

スマートフォンでかんたん、べんりに楽しめるインターネットには、多くの危険が潜んでいます。 その危険から未成年者を守ってくれるのがフィルタリングサービスです。 UQ mobileでは、有害情報からお子さま を守るフィルタリングサービスとして、『あんしんフィルターfor UQmobile』を提供してます。 お子さまにスマートフォンをお渡しする前に、必ず保護者の方が設定をおこなってください。 ※『青少年インターネット環境整備法』により、18歳未満の青少年がスマートフォン、ケータイを使用する場合、フィルタリングサービス ご利用が原則必要になっています。 【ご利用開始にあたって】 あんしんフィルターfor UQmobileをご利用いただくにあたり以下のものが必要となります。 電話番号/パスワード 専用のアプリケーション お子さまのiPhone 携帯電話番号: 11桁の数字 パスワード: UQ mobile 8桁の英数字

> あんしんフィルターfor UQmobile

※ 電話番号は、ご契約いただきフィルタリングを設定するお子さまの電話番号を設定ください。 ※ パスワードは、お申込みいただきますとご契約者のメールアドレス宛に送信されます。UQ mobileにご加入と同時に

お申込みされた場合、パスワードはご利用開始の翌日に(option.uqmobile@uqwimax.jp)から送信されます。 ※ アプリケーションはAppStoreからダウンロードいただきます、AppleIDの設定は事前におこなってください。

#### 【設定手順】

1

- あんしんフィルターfor UQmobileのアプリケーションをインストールます
- 電話番号・パスワードを入力し、あんしんフィルター for UQmobileの初期設 2 定をおこないます
- 管理者情報の登録をおこないます 3

# アプリケーションのダウンロード・インストール

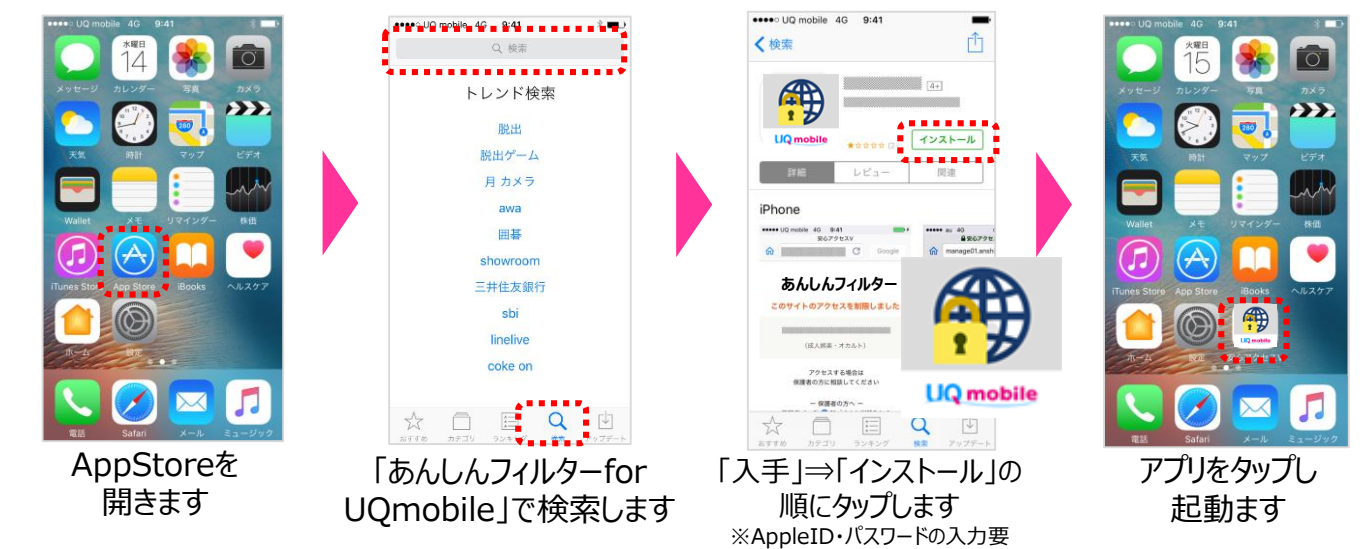

あんしんフィルターfor UQmobileのアプリケーションで仮パスワードの設定まで実施することで「Webフィルタリン グ」が、プロファイルをダウンロードすることで「アプリフィルタリング(アプリケーションレーティング基準 12+)が設 定されます。

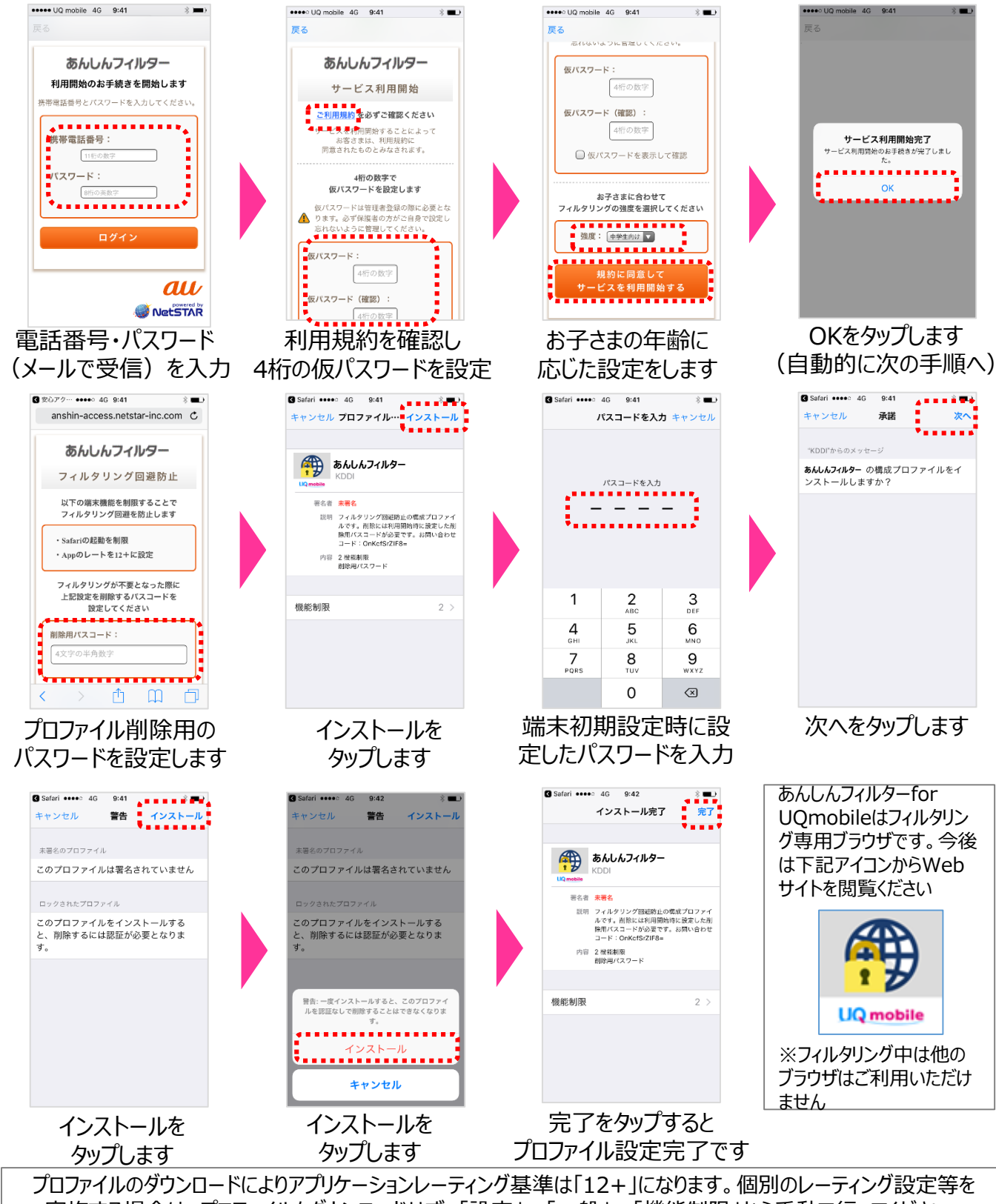

プロファイルのラウンロートによりアフラフラーションレーフィンク塗竿は「コンナ」になりより。個別のレーフィンク設定等 実施する場合は、プロファイルをダウンロードせず、「設定」⇒「一般」⇒「機能制限」から手動で行ってください。

## 3 管理者登録

管理者登録を行うことで、お子さまのスマートフォンを直接操作することなく、保護者がフィルタリング強度の年代 変更やサイトの個別許可/制限をPCやスマートフォン等から遠隔で行うことが可能となります。

#### (注意)

管理者登録には、保護者のメールアドレスが必要となります。パスワード通知などは以下のメールアドレ スからされますので、迷惑メールフィルタなどの設定除外を事前にお願いいたします。

### 【送信元ドレス】 anshin-access@netstar-inc.com

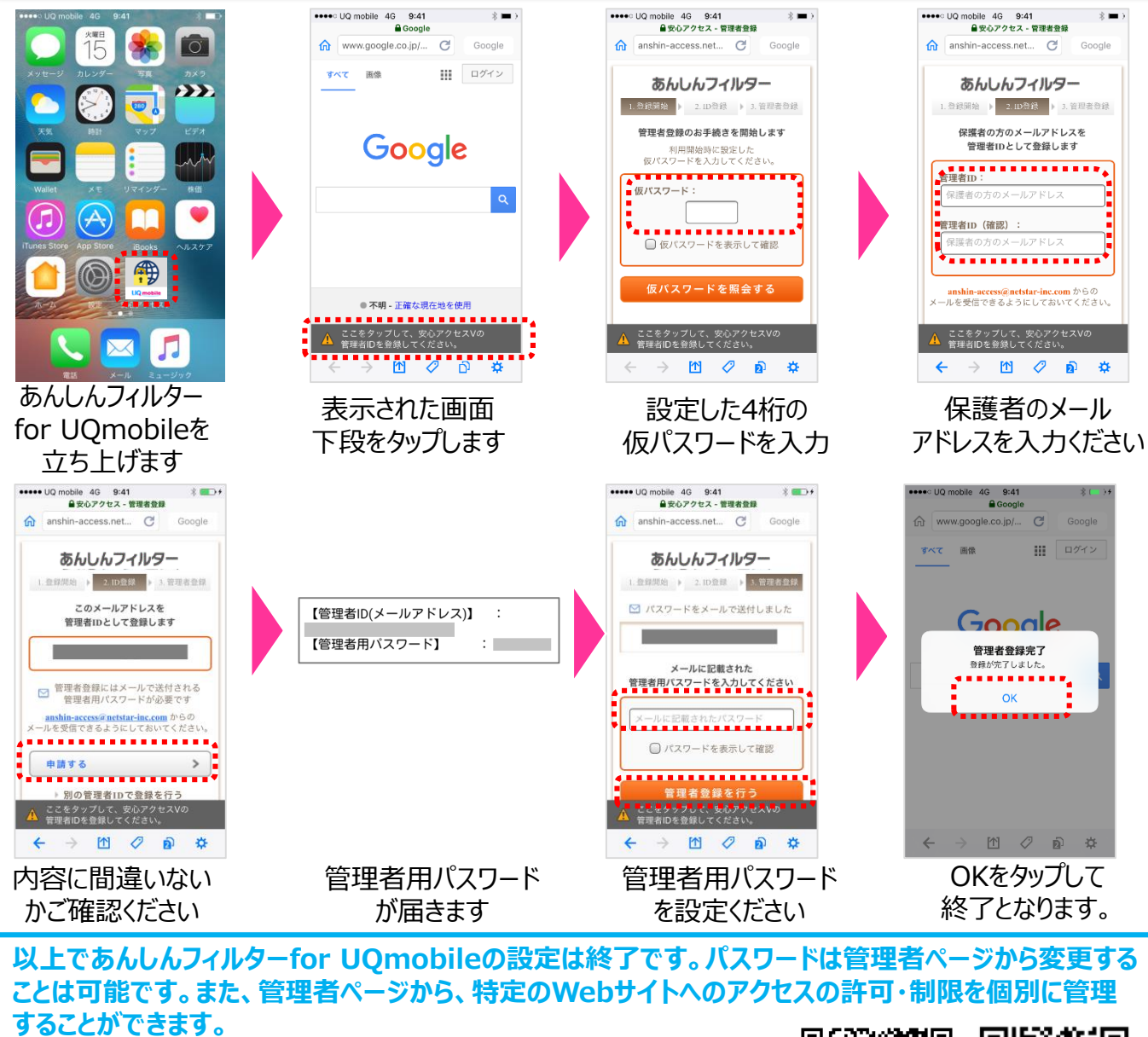

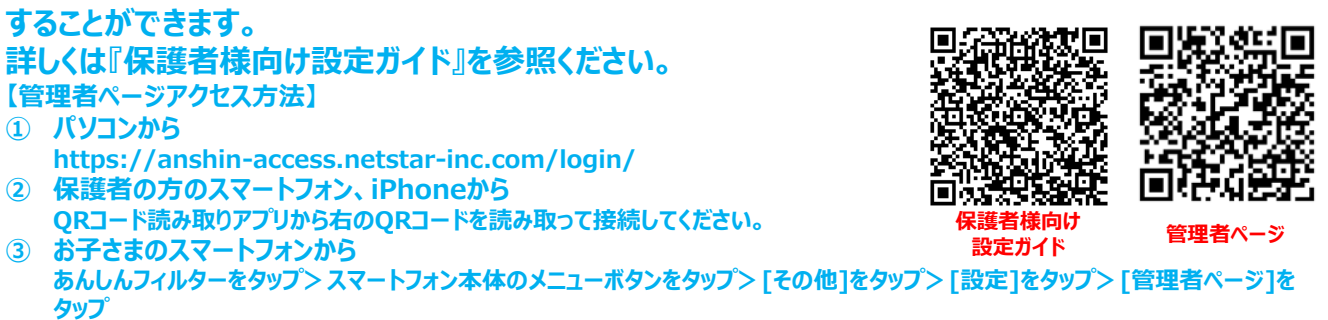